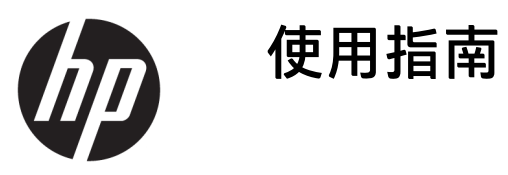

© Copyright 2017 HP Development Company, L.P.

Windows 是 Microsoft Corporation 在美國 和/或其他國家/地區的商標或註冊商 標。

Intel 和 Core 是 Intel Corporation 在美國 和其他國家/地區的商標。

手冊中所包含之資訊可隨時更改, 恕不 另行通知。HP 產品和服務的唯一保固 列於隨產品和服務所附的明示保固聲明 中。本文件的任何部分都不可構成任何 額外的擔保。HP 對於本文件在技術上 或編輯上的錯誤或疏失並不負擔任何責 任。

第1版:2017年6月

文件編號:937232-AB1

目錄

| 1 | 介紹                                             | 1 |
|---|------------------------------------------------|---|
|   | 警告與注意事項                                        | 1 |
|   | 您的責任                                           | 1 |
|   | 系統需求                                           | 1 |
|   |                                                |   |
| 2 | 將記憶體模組安裝至您的電腦                                  | 3 |
|   | 具有 M.2 接頭的機型                                   | 3 |
|   | 沒有 M.2 接頭的機型                                   | 4 |
|   |                                                |   |
| 3 | 安裝 Intel Optane 軟體                             | 5 |
|   | 安裝 Intel RST 軟體和驅動程式                           | 5 |
|   | 將 Intel RST 驅動程式安裝至作業系統復原映像                    | 5 |
|   |                                                |   |
| 4 | 使用 Optane 記憶體應用程式                              | 7 |
|   | 初始化錯誤                                          | 7 |
|   | 統計資料頁面                                         | 7 |
|   |                                                |   |
| 5 | 搭配 Intel 快速儲存技術驅動程式使用 Intel Optane 記憶體         | 8 |
|   | 啟用 Intel Optane 記憶體                            | 8 |
|   | 停用 Intel Optane 記憶體                            | 8 |
|   |                                                |   |
| 6 | 暴難排解                                           | Q |
| - | APP 247 131 131 131 131 131 131 131 131 131 13 | - |

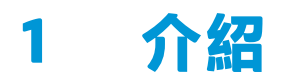

Optane 記憶體是一種 M.2 模組,用於在搭載第7代 Intel<sup>®</sup> Core<sup>™</sup> 處理器的電腦上,搭配 SATA 儲存裝置 (硬碟),為您增強系統的效能。如需關於 Intel Optane 記憶體的詳細資訊,請前往 <u>www.intel.com/</u> <u>support/optane-memory</u>。

## 警告與注意事項

- 登告: <u>外</u>如果設備的任一表面或區域標有此符號,即表示存在觸電的危險。若要降低觸電傷害的風險,請勿開啟標有此符號的任何封閉區域。
- 登告:為了降低發生嚴重傷害的風險,請參閱《安全舒適操作指南》。其中說明了適當的工作站設定以及電腦使用者的適當姿勢、健康和工作習慣。此外,《安全舒適操作指南》還提供重要的電子和機械安全資訊。本指南位於 <u>http://www.hp.com/ergo</u>和說明文件 CD 上(如果產品隨附有說明文件 CD)。
- 重要:靜電會損壞電腦的電子元件。開始執行這些程序之前,請先快速觸碰接地的金屬物件,以確保
   釋放身上的靜電。
- 😰 重要:為避免電腦受損,請在執行系統零件移除和更換程序時,遵守以下靜電釋放 (ESD) 注意事項:
  - 請於防靜電的墊子上進行作業。
  - 請戴上靜電腕帶,以確保累積的靜電已從身體釋放至地面。
  - 透過將防靜電的墊子、靜電腕帶和周邊裝置與設備相連,為您正在使用的設備建立共地。
- 附註:HP 配件適用於 HP 電腦產品。這些配件已經過大量測試,可確保可靠性;並採用高品質標準進行 生產製造。

### 您的責任

您負責判斷產品是否適合您使用,且無須加工或損壞即可與其他設備介面交互。您也負責在安裝任何 產品之前備份資料,並在安裝產品之後定期備份資料。HP亦不負責因使用產品導致的任何損害或資料 遺失。若要判斷本產品與您的電腦或工作站的相容性,請參閱<u>http://www.hp.com/go/productbulletin</u>的 QuickSpecs。

### 系統需求

- Intel 第 7 代 Core i3、i5 或 i7 處理器
- Intel 快速儲存技術 (Intel RST) 驅動程式,15.5 或更新版本

作業系統:安裝於支援儲存裝置上的 Windows<sup>®</sup> 10 Spring 2017 Creator's Update (1703) 或更新版本

🗊 重要:僅支援 Windows 10 Spring 2017 Creator's Update (1703) 或更新版本。

- 支援的後端(慢速媒體系統磁碟)儲存裝置連接至晶片組上的 Intel AHCI 控制器,並安裝 64 位元的 Windows 10,格式化為 GUID 分割表 (GPT),在磁碟區末端至少有 5 MB 的連續未分配空間
- HP BIOS 版本 02.06 或更新版本

😰 附註:若要找到您產品的最新 BIOS,請前往 <u>http://www.hp.com/support</u>。

- 適合 Optane 的 BIOS 設定
- Intel Optane 記憶體模組使用 M.2 接頭
- Intel Optane 記憶體不支援自我加密或聯邦資訊處理標準 (Federal Information Processing Standard, FIPS) 140-2 磁碟機。

# 2 將記憶體模組安裝至您的電腦

安裝模組的程序視您的電腦機型而定。如果您需要協助讓電腦機型準備好進行安裝,請參閱電腦隨附 的說明文件,或前往<u>http://www.hp.com/support</u>以找到適用於該機型的手冊。

## 具有 M.2 接頭的機型

I 附註:如果系統主機板上有兩個 M.2 接頭,請將記憶體模組安裝在第二個 M.2 接頭,以避免潛在的電磁 干擾。

將模組安裝到系統主機板。

- 1. 在系統主機板上找出支援的 M.2 接頭。接頭標示為 SSD。
- 2. 如有需要,將螺絲固定銅柱安裝到接頭附近的孔。

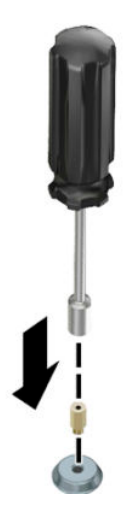

- 3. 將模組裝入 M.2 連接器 (1)。
- 4. 將模組向下旋轉 (2)<sup>,</sup>然後安裝螺絲 (3)。

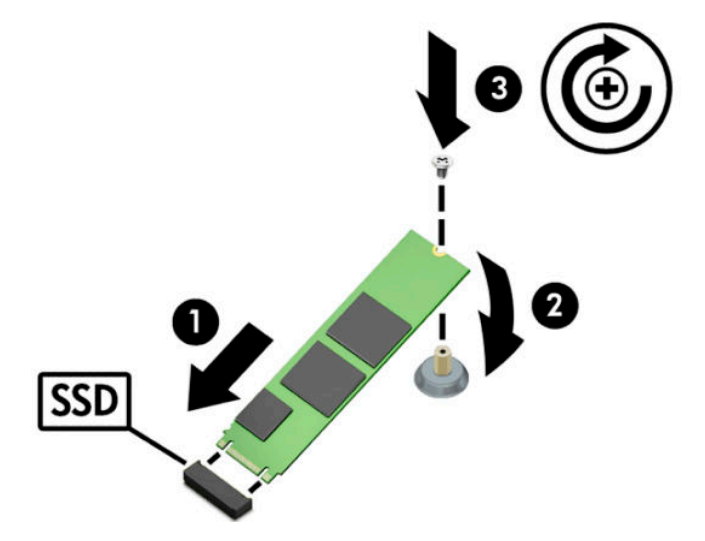

# 沒有 M.2 接頭的機型

將模組裝入 PCIe 轉接卡,然後將轉接卡安裝入 x4 擴充插槽。

- 🗓 重要:請勿將轉接卡安裝至 x16 擴充插槽。
  - 1. 將模組裝入 PCIe 轉接卡:
    - a. 將模組插入 M.2 接頭 (1), 然後將螺絲裝入模組的孔中 (2)。
      - 🗓 重要:請確定螺絲的孔朝向模組,使螺絲能完整插入模組。
    - b. 將模組向下旋轉 (3)<sup>,</sup> 然後鎖緊螺絲 (4)。

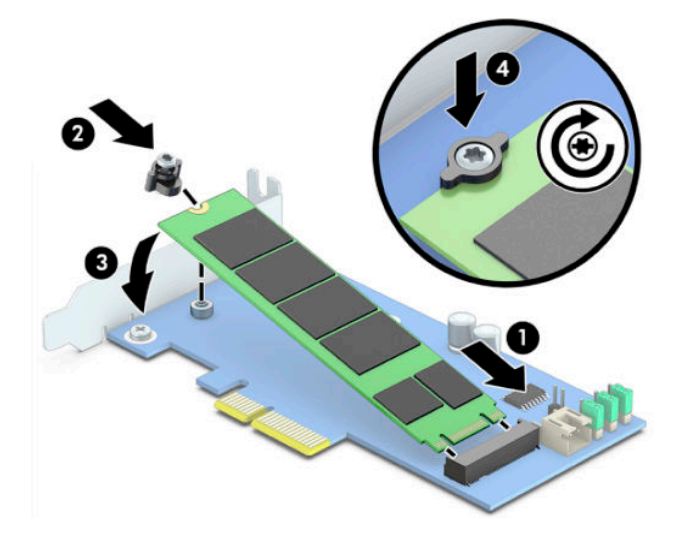

2. 將 PCle 轉接卡插入電腦的擴充插槽 (1), 然後將螺絲安裝至轉接卡固定架 (2)。

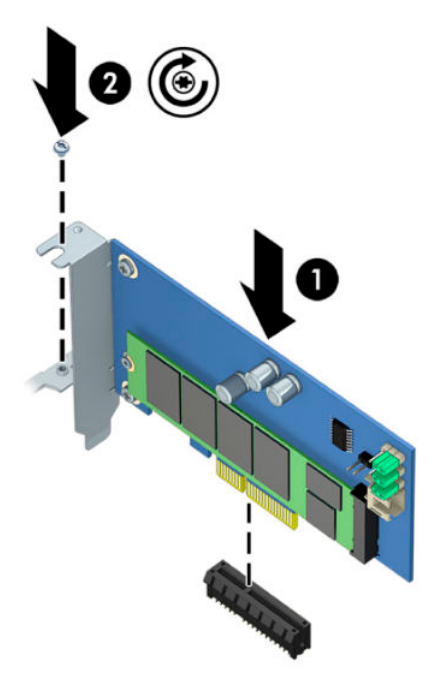

# 3 安裝 Intel Optane 軟體

本節說明在電腦上安裝 Intel Optane 記憶體軟體及驅動程式的程序。

您必須使用設定公用程式以啟用 Optane 記憶體。在設定公用程式中啟用 Optane 後,您必須在 Intel RST 軟體中啟用。

附註:系統主機板需要將 BIOS 更新至 02.06 或更新版本,才能安裝 Intel Optane 記憶體和軟體驅動程式 套件。若要找到您產品的最新 BIOS,請前往 <u>www.hp.com/support</u>,並依照畫面上的指示尋找您的產 品,並找出下載位置。

若要在設定公用程式中啟用 Optane:

- 1. 重新啟動電腦並重複按下 F10 以進入設定,並前往設定公用程式。
- 2. 選取進階 > 系統選項,然後選取設定 Intel Optane 儲存控制器。

🗊 附註:您可以透過 BiosConfigUtility.exe 或 WMI BIOS 設定指令,程式化設定 Optane 記憶體。

- 3. 重新啟動電腦。
- ☑ 重要:若您在安裝 Intel Optane 系統加速器後將 BIOS 復原至較 02.06 更舊的版本,將會停用 Intel Optane 系統加速器,並使您的系統無法開機。

### 安裝 Intel RST 軟體和驅動程式

本章節提供關於安裝和設定 Intel Optane 記憶體與 Intel RST 使用者介面的步驟概覽。

🗹 重要:安裝軟體及驅動程式之前,請將 BIOS 更新至 02.06 或更新版本。

- 1. 前往 <u>http://www.hp.com/support</u>, 並選取最新的 Intel 快速儲存技術軟體和驅動程式。
- 2. 執行 setupRST.exe<sup>,</sup>並安裝預設值。
- 3. 重新啟動電腦。
- 從 Windows 桌面上啟動 Intel RST 使用者介面<sup>,</sup>然後按一下 Intel Optane 記憶體標籤。「設定」頁 面即會開啟。
- 5. 按一下**啟用**。
- **6.** 啟用程序完成後,請重新啟動電腦。

系統重新啟動後,會在安全模式中繼續安裝。安裝完成後,系統將會再次重新啟動。您現在可以 使用 Intel Optane 記憶體應用程式。

### 將 Intel RST 驅動程式安裝至作業系統復原映像

目前的 Microsoft Intel 快速儲存技術驅動程式不支援 Intel Optane 記憶體。因此,如果作業系統映像損壞 (例如硬碟損毀、檔案損毀,檔案遺失等)並進入 Windows 復原程序,作業系統復原映像/工具必須包 含 Intel 快速儲存技術驅動程式 15.5 或更新版本。您可以在安裝 Intel Optane 之前,將驅動程式插入作 業系統復原映像/工具。

需求:

- 安裝 Windows 評定及部署套件 (ADK)
- Windows 10 64 位元映像
- Windows 10 Spring 2017 Creator's Update (1703)
- Intel 快速儲存技術軟體和驅動程式 15.5 或更新版本,可從 www.hp.com/support 取得
- 安裝用的 USB 快閃磁碟機

#### 若要安裝驅動程式:

- 1. 從 Windows 10 作業系統映像中建立可開機 USB 快閃磁碟機。
- 2. 在本機電腦上建立暫時工作目錄(如 C:\Win10USB)。
- 3. 在工作目錄中,請建立名為 Windows、Winre,以及 Drivers 的三個子目錄。
- 4. 將 Intel 快速儲存技術驅動程式解壓縮至 Drivers 子目錄。
- 5. 從 Windows 10 USB 快閃磁碟機上的 Sources 資料夾 <sup>,</sup> 將 install.wim 檔案複製到工作目錄(如 C: \Win10USB) 。
- 6. 關閉所有資料夾和檔案總管。
- 7. 以管理員身分開啟命令提示字元, 並變更至工作目錄 (如 cd C:\Win10USB)。
- 根據安裝的 Windows 10 版本,決定要修改的索引號碼。選擇與 Windows 10 版本相符的索引號 碼。

若要判斷索引號碼,請執行 dism /get-wiminfo /wimfile:install.wim指令。

#### 12 重要:此範例修改索引2。您可以重複執行步驟以修改其他版本。

- 9. 執行下列指令<sup>,</sup>修改 install.wim 檔案:
  - 掛載 Windows 映像: dism /mount-image /imagefile:install.wim /index:2 / mountdir:windows
  - 將 Intel 快速儲存技術驅動程式加入 Windows 映像: dism /image:windows /adddriver /driver:drivers /forceunsigned /recurse
  - 掛載 Windows 復原映像:dism/mountimage/imagefile:c:\Win10USB\windows \windows\system32\recovery\winre.wim /Index:1 /mountdir:winre
  - 將 Intel 快速儲存技術驅動程式加入 Windows 復原映像:dism /image:winre /adddriver /driver:drivers /forceunsigned /recurse
  - 卸載 Windows 復原映像: dism /unmount-wim /mountdir:winre /commit
  - 卸載 Windows 映像: dism /unmount-wim /mountdir:windows /commit
  - 將工作目錄中更新的 install.wim 檔案複製回 USB 快閃磁碟機上的 Sources 目錄

# 4 使用 Optane 記憶體應用程式

# 初始化錯誤

您可以透過「開始」功能表選取 Intel Optane 記憶體,以開啟應用程式。

本章節包含當您的電腦未就緒啟用 Intel Optane 記憶體可能發生的錯誤範例。

| 錯誤                                 | 原因和解決方案                                                       |
|------------------------------------|---------------------------------------------------------------|
| 您的系統已就緒可使用 Intel Optane 記<br>憶體    | 在您的電腦上偵測不到 Intel Optane 記憶體模組。請插入模組,然後再試<br>一次。               |
| 初始化 Intel Optane 記憶體錯誤             | 此產品需要重新啟動。請在執行應用程式前先重新啟動電腦。                                   |
| 初始化 Intel Optane 記憶體錯誤             | Intel Optane 記憶體應用程式未正確安裝。請修復或重新安裝應用程式。                       |
| 您的系統並非就緒可使用 Intel Optane<br>記憶體的系統 | 您的系統與 Intel Optane 記憶體並非完全相容。                                 |
| 已停用 Intel Optane 記憶體               | 如果安裝了一個以上的 Intel Optane 記憶體模組,請選取要使用的模組,<br>然後按一下 <b>啟用</b> 。 |

## 統計資料頁面

若要顯示統計資料,必須先啟用 Intel Optane 記憶體。 僅有 32 GB 或更大的記憶體模組會顯示最佳化排程。

# 5 搭配 Intel 快速儲存技術驅動程式使用 Intel Optane 記憶體

## 啟用 Intel Optane 記憶體

若要使用 Intel 快速儲存技術驅動程式啟用 Intel Optane 記憶體,請開啟 Intel 快速儲存技術應用程式, 然後按一下 Intel Optane 記憶體標籤。

- 😰 附註:Intel Optane 記憶體標籤僅會顯示於 15.5 或更新版本的 Intel 快速儲存技術軟體。
  - 1. 按一下**啟用**。
  - 選取相容的快速儲存磁碟機,然後按一下是。如果電腦中安裝了一個以上的 Intel Optane 記憶體模組,則會顯示相容磁碟機選項。
  - 3. 啟用程序完成後,請按一下**重新開機**以重新啟動電腦。

12 重要:電腦必須重新啟動,而不是關機。關機可能會導致磁碟機容量顯示異常。

### 停用 Intel Optane 記憶體

😰 重要:請勿在 BIOS 中停用 Optane 記憶體,除非先停用 Intel RST 應用程式中的功能。

在移除正由記憶體加速的 SATA 儲存裝置,或從系統移除記憶體模組之前,您必須先停用 Intel Optane 記 憶體。

若要使用 Intel 快速儲存技術應用程式停用 Intel Optane 記憶體:

- 😰 重要:請勿在停用 Intel Optane 記憶體後,移除 Intel 快速儲存技術驅動程式。
  - 1. 開啟 Intel 快速儲存技術應用程式,然後按一下 Intel Optane 記憶體標籤。
  - 2. 按一下停用<sup>,</sup>然後按一下是加以確認。
  - 3. 停用程序完成後,按一下**重新開機**以重新啟動電腦。
  - 😰 重要:電腦必須重新啟動,而不是關機。關機可能會導致磁碟機容量顯示異常。

# 6 疑難排解

本章節包含在安裝 Intel Optane 記憶體軟體與驅動程式中可能發生的錯誤範例。如需關於錯誤的更多資 訊與協助請透過 <u>www.hp.com/support</u> 聯絡支援人員。

| 錯誤                    | 原因和解決方案                                                                                                    |
|-----------------------|----------------------------------------------------------------------------------------------------|
| 不支援的 CPU              | Intel Optane 記憶體需要第7代或更新的 Intel Core 處理器。                                                                                                    |
| 不支援的晶片組               | Intel Optane 記憶體需要受支援的 Intel 200 系列或更新的晶片組。                                                                                                    |
| 不支援的作業系統              | Intel Optane 記憶體需要 Windows 10 64-bit Spring 2017 Creator's<br>Update (1703) 或更新版本。                                                                     |
| 不支援的 BIOS             | Intel Optane 記憶體需要 02.06 或更新版本的 BIOS。                                                                                                    |
| 不支援的 BIOS 模式          | Intel Optane 記憶體需要 02.06 或更新版本的 BIOS。                                                                                                    |
| 不支援的系統磁碟機             | 不支援 MBR 系統磁碟分割表。若要解決此問題,請將系統磁碟機分<br>割表類型變更為 GPT,並重新安裝作業系統。                                                                                             |
| 不支援的系統磁碟機             | 最後分割區無法調整大小 <sup>,</sup> 因為其調整大小的功能已封鎖。                                                                                                    |
| 不支援的系統磁碟機最後分割區        | 最後分割區無法調整大小 <sup>,</sup> 因為其沒有足夠的可用空間。                                                                                                    |
| 已安裝 Intel 快速儲存技術      | 若要解決此問題,請解除安裝 Intel 快速儲存技術使用者介面,然後<br>安裝 Intel Optane 記憶體應用程式。                                                                                         |
| 檢查系統相容性時發生錯誤          | 安裝過程無法檢查晶片組相容性。                                                                                                    |
|                       | - 或 -                                                                                                    |
|                       | 安裝過程無法檢查磁碟分割表。                                                                                                    |
|                       | - 或 -                                                                                                    |
|                       | 安裝過程無法檢查系統磁碟機最後分割區的可用空間。                                                                                                    |
| Intel Optane 記憶體目前已停用 | 您在 Intel Optane 記憶體啟用的情況下嘗試解除安裝 Intel Optane 記<br>憶體應用程式。若要解除安裝 Intel Optane 記憶體應用程式,請先開<br>啟應用程式並停用 Intel Optane 記憶體,然後再解除安裝 Intel<br>Optane 記憶體應用程式。 |